# ActiveSync User Guide

#### Introduction

This document introduces how build the connection between UNO-2000 series and host PC via Microsoft ActiveSync 3.6.

### ActiveSync Setting Procedure

- 1. Insert UNO CD into the CD-ROM in the host PC.
- Install UNO Software Development Kit for eVC++ from below path: (\$Windows CE)\CE .NET V4.1\SDK\Advantech\_UNO\_X86\_SDK4\_V1.10.msi
- Install Microsoft ActiveSync 3.6 from below path: (\$Windows CE)\Utility\Microsoft ActiveSync 3.6.exe
- 4. Connect host computer and UNO with a **null modem cable** (come with the shipment), and be sure the connection is both on RS-232 serial port.

NOTE: In below example, we use COM1 of UNO and COM1 of the host.

5. Setup the communication environment of UNO and the host

#### Setup the communication environment of UNO

A. Configure the COM1 of UNO

Press Start of task bar of window system and select "Setting"  $\rightarrow$  "Network and Dial-up connections".

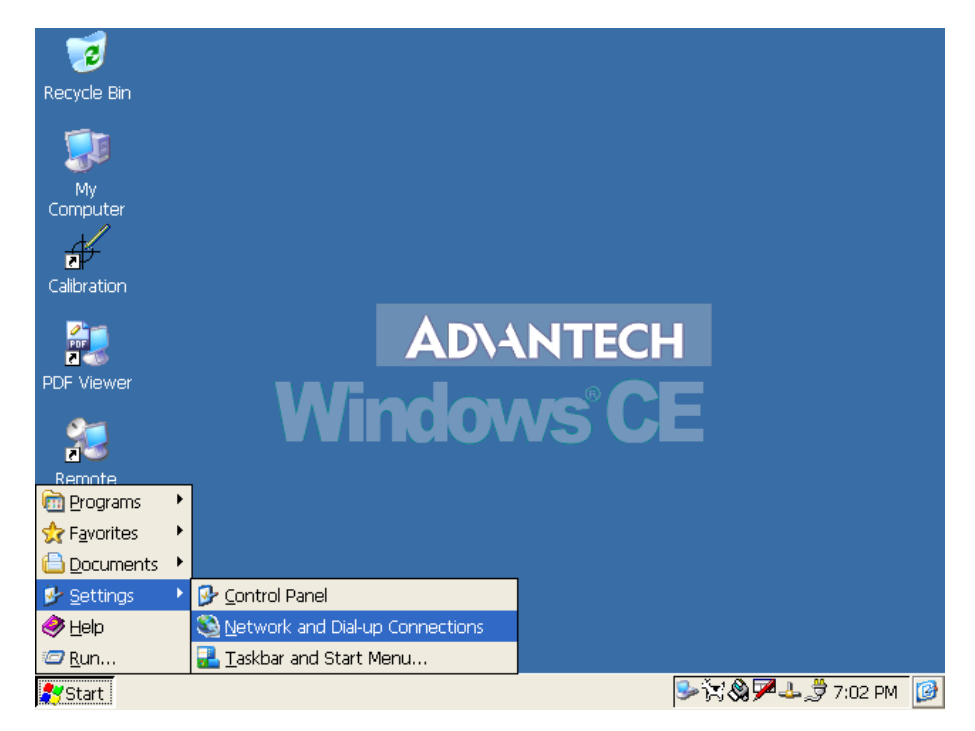

B. Click the icon "Make New Connection" to make a new connection.

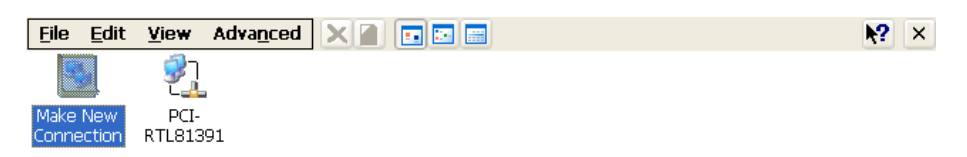

🐉 Start 🔹 Network Conne...

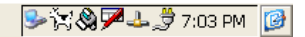

| Select the connection type: Direct Connection, then press inext bu |
|--------------------------------------------------------------------|
|--------------------------------------------------------------------|

| <u>File E</u> dit      | <u>V</u> iew           | Adva <u>n</u> ced 🗙 📄 💽 📰 📰                                                                                                    | ĸ | ? | × |
|------------------------|------------------------|----------------------------------------------------------------------------------------------------|---|---|---|
| Make New<br>Connection | 921<br>PCI-<br>RTL8139 | 1                                                                                                    |   |   |   |
|                        |                        | Make New Connection         Type a name for the connection:         Image: My Connection         My Connection type:         Dial-Up Connection         Dial-Up Connection         Dial-Up Connection         Direct Connection         Virtual Private Network         PPP over Ethernet [PPPoE]         < Back |   |   |   |

C. Choose the COM port of UNO.

鸄 Start 💊 Network Conne...

In this example, we use COM1 of UNO to connect with COM1 of the host.

🎐 🏋 🔕 🏴 🕹 🍠 7:04 PM 🛛 🞯

| <u>File Edit View Advanc</u>         | ed 🗙 📄 🖬 🖬                        | <b>№?</b> × |
|--------------------------------------|-----------------------------------|-------------|
| <u>s</u>                             |                                   |             |
| Make New PCI-<br>Connection RTL81391 |                                   |             |
|                                      | Device 🛛                          |             |
|                                      | 🥪 My Connection                   |             |
|                                      | Select a device:                  |             |
|                                      | Serial Cable on COM1:             |             |
|                                      | Configure                         |             |
|                                      | TCP/IP Settings Security Settings |             |
|                                      | < Back Finish                     |             |
| l                                    |                                   |             |
|                                      |                                   |             |

| Start 🔇 Network Conne | Se 🏹 🕲 🎢 🕹 🤔 2:04 PM 👔 | 3 |
|-----------------------|------------------------|---|

D. Press Start  $\rightarrow$  Setting  $\rightarrow$  Control Panel, and then click "**PC Communication**" icon.

| <u>File Viev</u>   | v                         |                       |          |                  |             |                      | <b>N?</b>          | × |
|--------------------|---------------------------|-----------------------|----------|------------------|-------------|----------------------|--------------------|---|
| Ö                  | P                         | <b>B</b>              | H        | 8                | 9           | <b>9</b>             | 1                  |   |
| Certificates       | Date/Time                 | Device<br>Management  | Dialing  | Display          | Input Panel | Internet<br>Options  | Keyboard           |   |
| ٢                  |                           | <u>.</u>              | P        |                  | 31          |                      | -                  |   |
| Mouse              | Network and<br>Dial-up Co | Owner                 | Password | PC<br>Connection | RAS Server  | Regional<br>Settings | Remove<br>Programs |   |
| -                  | 30                        | WL                    |          |                  |             |                      |                    |   |
| Storage<br>Manager | System                    | WLAN-9030<br>Settings |          |                  |             |                      |                    |   |
|                    |                           |                       |          |                  |             |                      |                    |   |
|                    |                           |                       |          |                  |             |                      |                    |   |
|                    |                           |                       |          |                  |             |                      |                    |   |
|                    |                           |                       |          |                  |             |                      |                    |   |
|                    |                           |                       |          |                  |             |                      |                    |   |
|                    |                           |                       |          |                  |             |                      |                    |   |
| 🎝 Start 💈          | Control Pane              | 1                     |          |                  |             | ≶×i≍⊗7               | 🕹 🍠 7:05 PM        | 6 |

E. Click Change button to choose your network communication.

In this example, change the network communication to "My Connection".

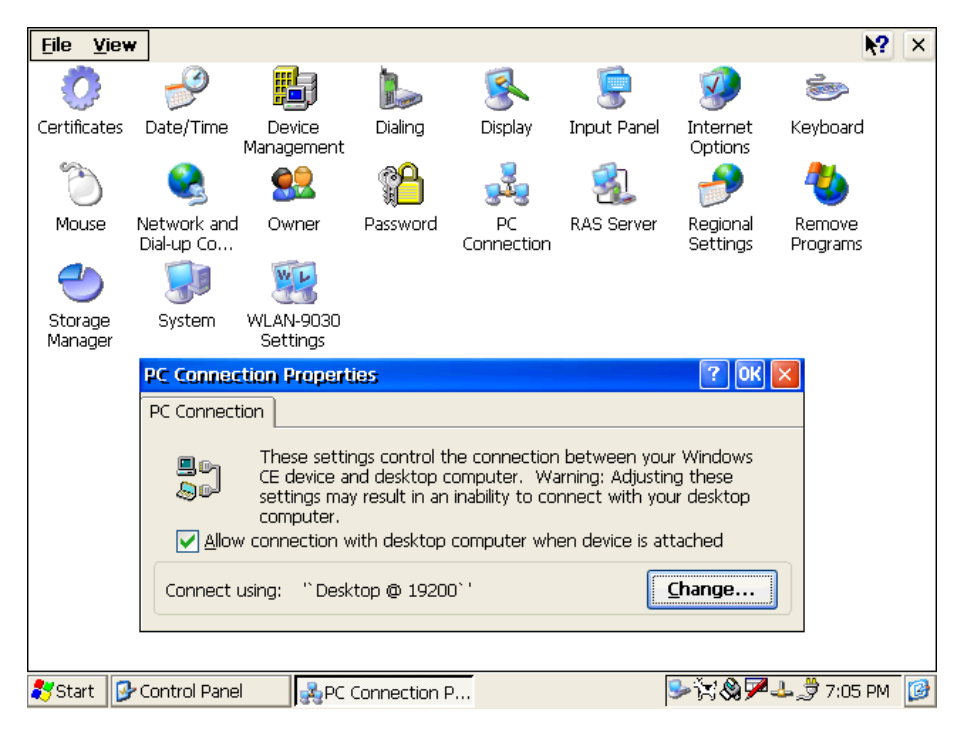

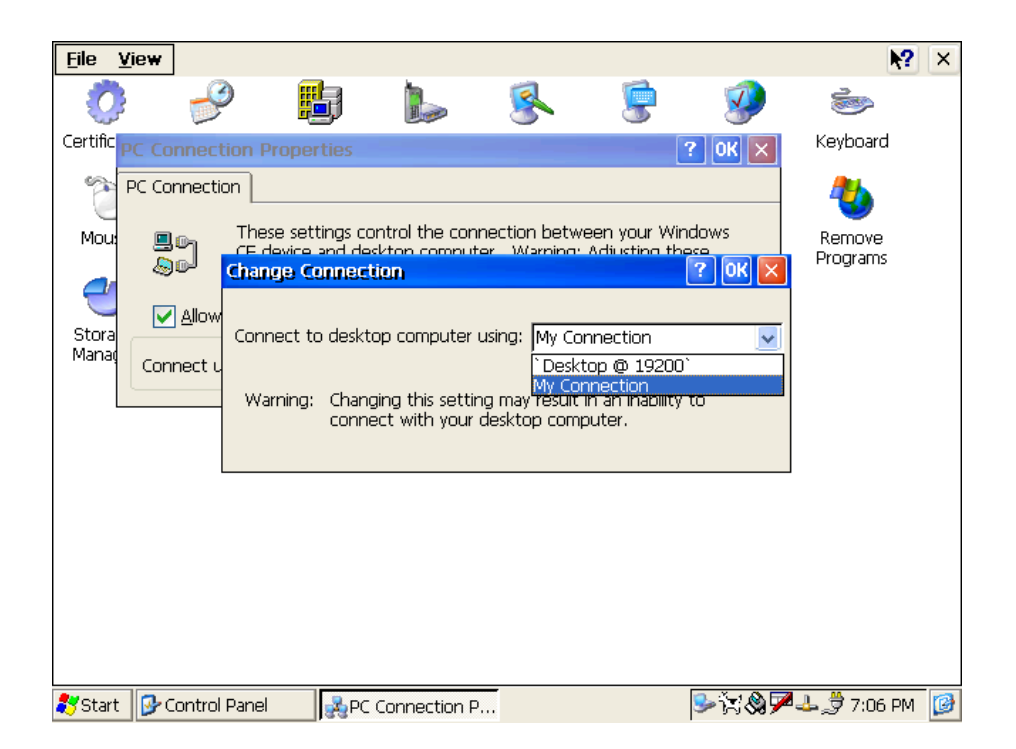

## Setting the communication environment of the host

A. Double click the icon **ActiveSync**.

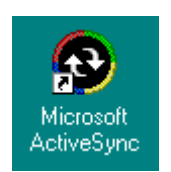

B. Select File → Connection Settings

| Microsoft ActiveSync                                 |                |
|------------------------------------------------------|----------------|
| <u>F</u> ile ⊻iew <u>T</u> ools <u>H</u> elp         |                |
| <u>Sy</u> nchronize<br>S <u>t</u> op                 | xplore Options |
| Mobile Device  Explore Delete Partnership            | os 🕡           |
| <u>G</u> et Connected<br><u>C</u> onnection Settings |                |
| Close                                                | tus            |
|                                                      |                |

C. Configure the connection settings as below.

|                  | Connection Settings                                                                                       |
|------------------|----------------------------------------------------------------------------------------------------|
|                  | Click Get Connected to connect your mobile device to this computer.                                       |
|                  | Status: Waiting for device to connect Get <u>Connected</u>                                                |
| $\left( \right)$ | ☑ Allow serial cable or infrared connection to this COM port:                                             |
|                  | COM1                                                                                                    |
|                  | Status: COM port is not available                                                                         |
|                  | $\square$ Allow <u>U</u> SB connection with this desktop computer.                                        |
|                  | Status: Not Supported                                                                                     |
| (                | Allow network (Ethernet) and Remote Access Service (RAS)<br>server connection with this desktop computer. |
|                  | Status: Network is available                                                                              |
| (                | Status icon<br>Show status icon in Taskbar.                                                               |
|                  | OK Cancel Help                                                                                            |

D. After you configure the connection setting, it will show the below dialog window when you press Get Connected

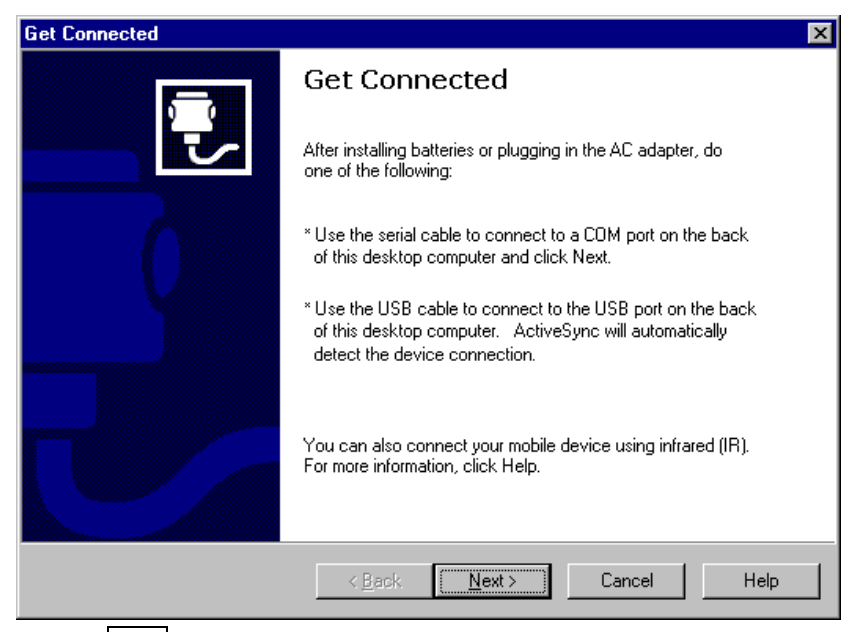

NOTE: Don't click Next button at this time.

E. Press Start → Run of UNO; enter the \windows\replice.exe in the command line of and press OK button.

| 1                    |                                                                                    |
|----------------------|------------------------------------------------------------------------------------|
| Recycle Bin          |                                                                                    |
| My<br>Computer       |                                                                                    |
| 2 C                  | Run                                                                                |
| Calibration          |                                                                                    |
|                      | Type the name of a program, folder, or document, and Windows will open it for you. |
| PDF Viewer           | Open: \Windows\repllog.exe                                                         |
| Remote               | OK Cancel Browse                                                                   |
| Desktop              |                                                                                    |
| æ                    |                                                                                    |
| Internet<br>Explorer |                                                                                    |
|                      |                                                                                    |
|                      |                                                                                    |
| <b>\$</b> Start      | Se it 🖓 🕶 🗦 7:07 PM [ [2]                                                          |

F. Now, press the Next button in the "Get Connected" dialog in the host.

It will build the connection between UNO and host.

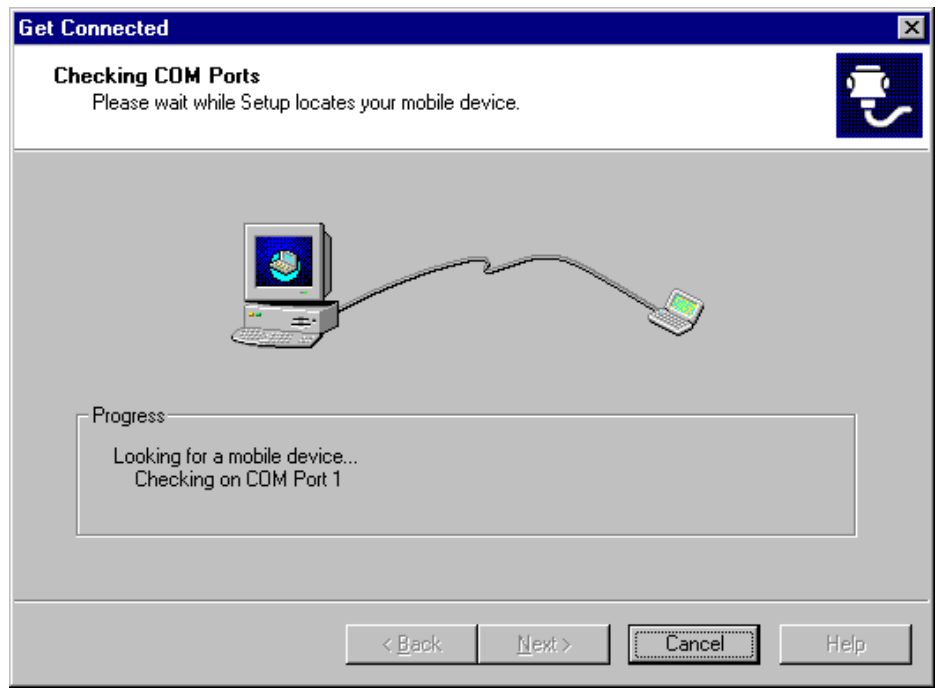

G. If the connection between UNO and the host, you will see below message in UNO.

| <u>File V</u> iew         |             |                      |                  |         | 1/24/1      |                      | ?                  | ×   |
|---------------------------|-------------|----------------------|------------------|---------|-------------|----------------------|--------------------|-----|
| <b>O</b>                  | P           |                      | 1                | 8       | 9           | 1                    | Ċ                  |     |
| Certificates              | Date/Time   | Device<br>Management | Dialing          | Display | Input Panel | Keyboard             | Mouse              |     |
|                           | <u> </u>    | <b>1</b>             | 2 Star           | 4       | 3           | 1                    | 2                  |     |
| Network and<br>Dial-up Co | Owner       | Password             | PC<br>Connection | Power   | RAS Server  | Regional<br>Settings | Remove<br>Programs |     |
| 0                         | Con         | nected to My         | Connection       | n       |             |                      |                    |     |
| Storage<br>Manager        | Styl        | Connect              | ed               |         |             |                      |                    |     |
|                           |             | Hide this            | s message:       | H       | ide         |                      |                    |     |
|                           |             |                      |                  | Disco   | onnect      |                      |                    |     |
|                           |             |                      |                  |         |             |                      |                    |     |
|                           |             |                      |                  |         |             |                      |                    |     |
|                           |             |                      |                  |         |             |                      |                    |     |
|                           |             |                      |                  |         |             |                      |                    |     |
|                           |             |                      |                  |         |             |                      |                    |     |
| ಶ Start 🛸                 | Network Cor | nnecti 🗗 🖓 O         | ontrol Panel     |         |             |                      | 🕹 🍠 9:59 PM        | 1 🕑 |

H. If the connection between UNO and the host, you will see below message in the host.
 Select No, then press Next button.

| ı |  |
|---|--|
| I |  |

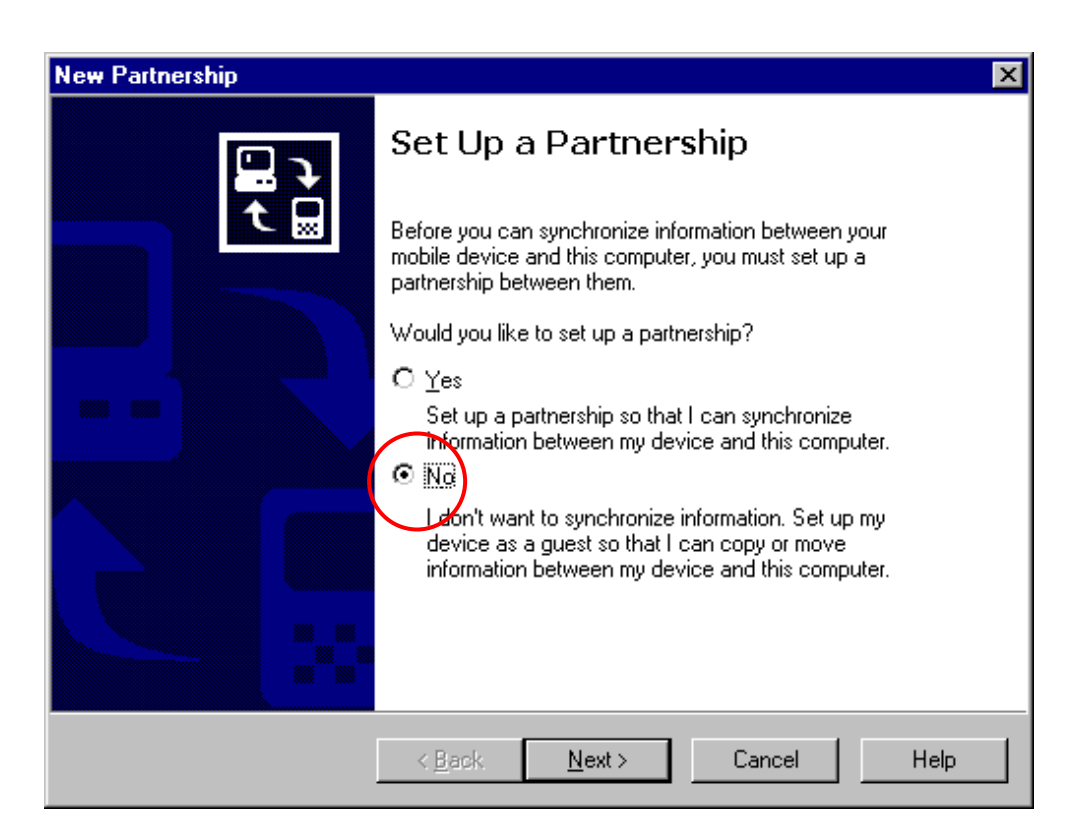

After the New partnership setting, it will show the below dialog window in the host.

| 😌 Microsoft ActiveS                                | ync             |  |
|----------------------------------------------------|-----------------|--|
| <u>F</u> ile <u>V</u> iew <u>T</u> ools <u>H</u> e | ¢lp             |  |
| Sync Stop Deta                                     | Explore Options |  |
| Guest                                              | $\smile$        |  |
| Connected                                          |                 |  |
| Information Type                                   | Status          |  |
|                                                    |                 |  |

J. Press Explore button in Microsoft ActiveSync window, it will pop up the Mobile Device window to display the file resources and information of UNO as below:
 For example, if you click the icon "My Documents", you will see the content of storage in UNO.

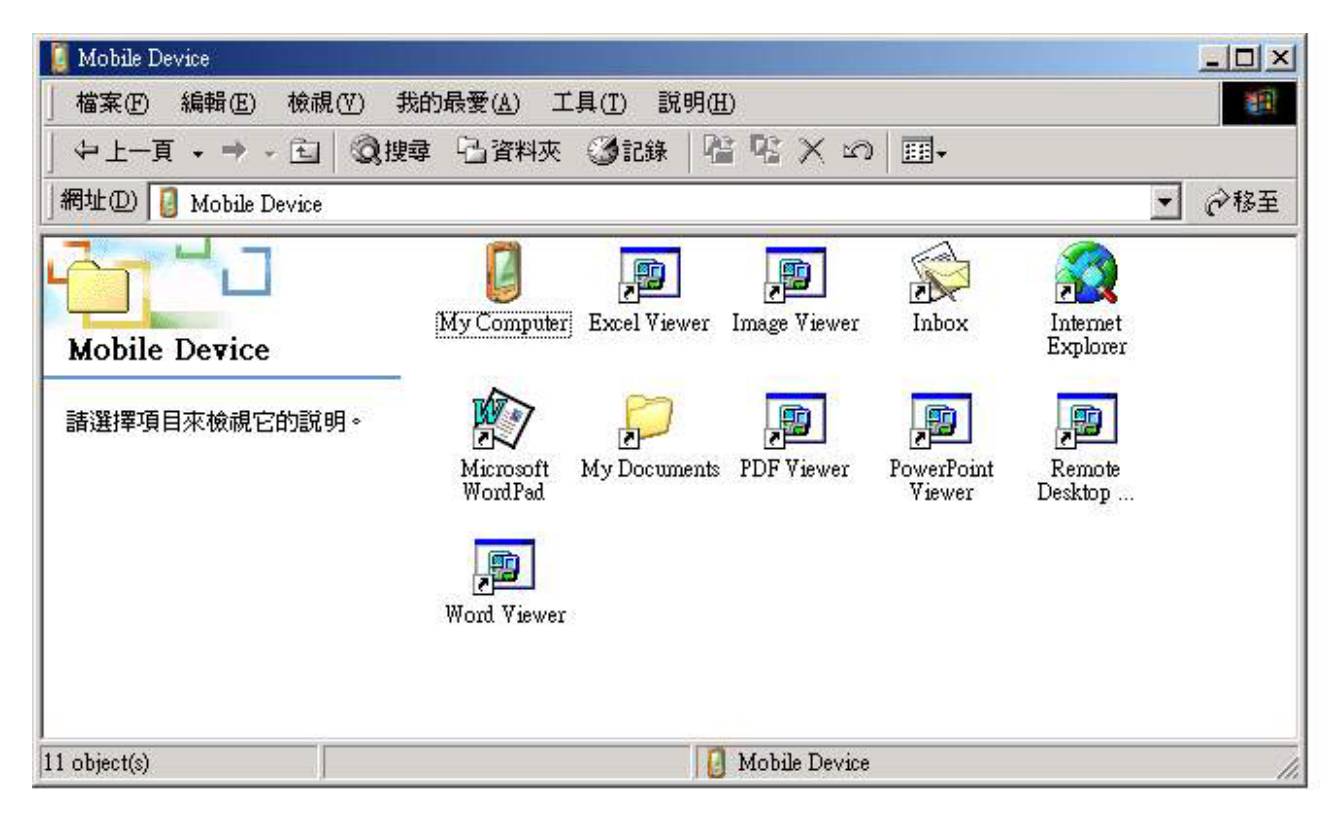